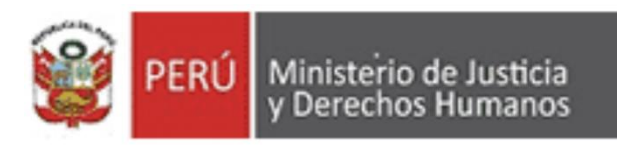

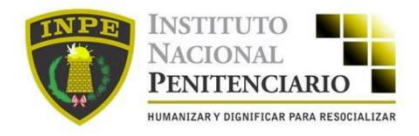

# MANUAL DE MÓDULO DE GESTIÓN DE SOLICITUDES DE ACCESO A LA INFORMACIÓN PÚBLICA

# INDICE

| 1. | Introducción                                               | . 1 |
|----|------------------------------------------------------------|-----|
| 2. | Vista Principal del Login                                  | . 1 |
| 3. | Inicio de Sesión                                           | . 1 |
| 4. | Registro de Solicitudes de Acceso a la información Publica | . 2 |
| 5. | Ficha de Solicitud                                         | . 8 |

# 1. Introducción

El presente instructivo tiene la finalidad de brindar al usuario una guía practica de como hacer su requerimiento de acceso a la información pública.

# 2. Vista Principal del Login

Lo primero que debemos considerar es que la plataforma que se usara para ingresar la solicitud es la mesa de partes digital del INPE, para lo cual el ciudadano deberá de tener su cuenta creada.

Caso contrario no cuente con una cuenta, podrá crearla usando la guía que se encuentra en el siguiente enlace:

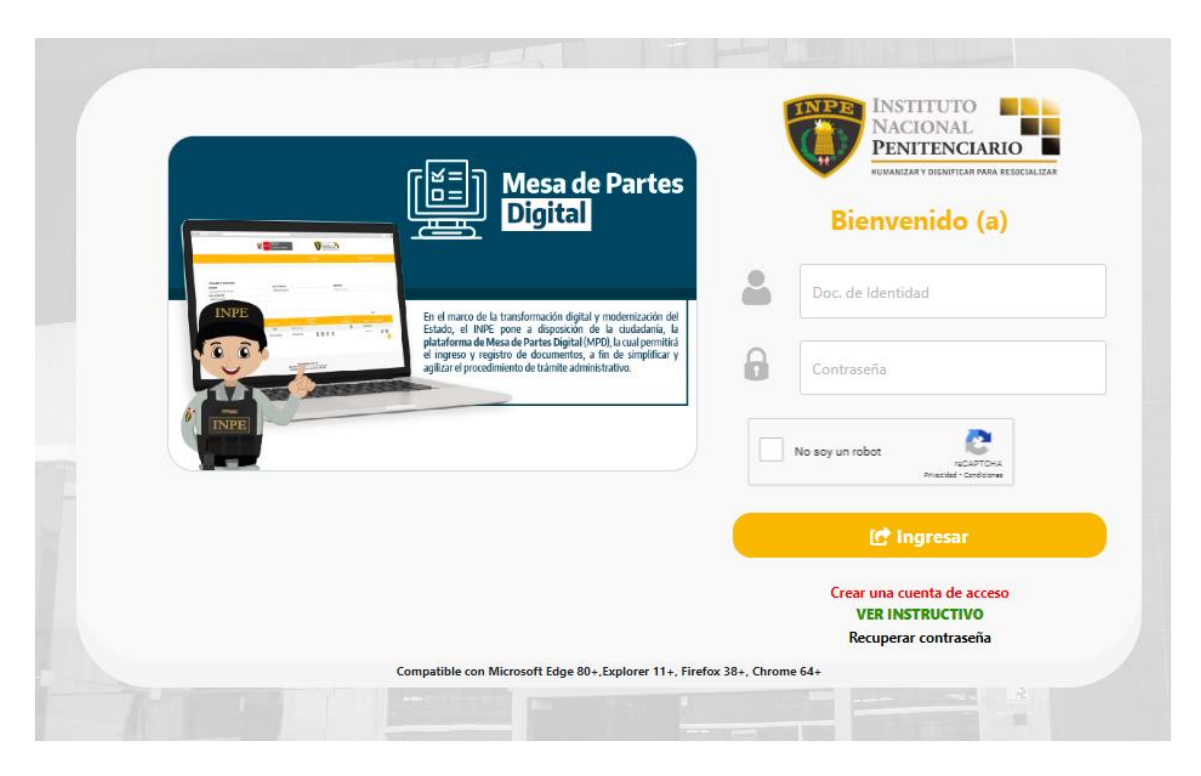

# https://mesadepartes.inpe.gob.pe/Login/Download\_Instructivo

### 3. Inicio de Sesión

Si ya cuenta con sus credenciales, entonces podrá ingresar dando clic al siguiente enlace

https://mesadepartes.inpe.gob.pe/

Una vez que ha ingresado sus credenciales y ha iniciado sesión, el sistema le mostrara las alertas indicando que, si su solicitud es de acceso a la información pública, deberá de activar la casilla de verificación.

# Si su solicitud es de acceso a la información publica, debe marcar la casilla de verificación

Luego de darle clic en OK, también deberá de cerrar el aviso que se muestra de los horarios de recepción de documentos.

OK

#### Horario de Atención

Hola JEFFERSON GUIDO SOTILLO CASTRO:

La recepción documental se realiza de lunes a viernes de 08:15 a 16:15 horas (hora oficial peruana). La documentación enviada fuera del horario indicado o en dia inhábil, será recibida conforme al siguiente cuadro:

| HORARIO       | DIA HÁBIL                                              | DIA INHÁBIL                                       |
|---------------|--------------------------------------------------------|---------------------------------------------------|
| 00:00 - 08:14 | La recepción se realiza el<br>mismo día a primera hora | La recepción se realiza el<br>siguiente día hábil |
| 08:15 - 16:15 | Se recibe en el día                                    | La recepción se realiza el<br>siguiente día hábil |
| 16:16 - 23:59 | La recepción se realiza el<br>siguiente día hábil      | La recepción se realiza el<br>siguiente día hábil |

# 4. Registro de Solicitudes de Acceso a la información Publica

La casilla de verificación que deberá de activar si su requerimiento es de acceso a la información pública es el siguiente:

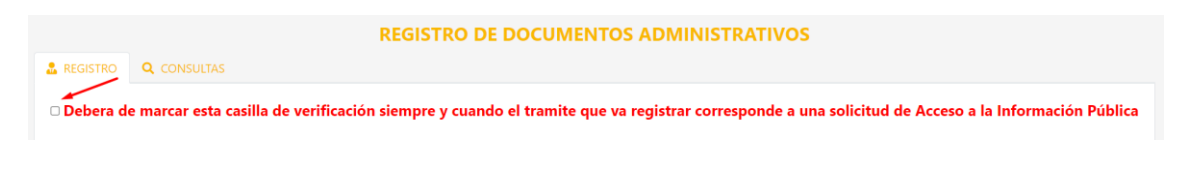

Luego de marcar el ckeck se le mostrara el siguiente mensaje:

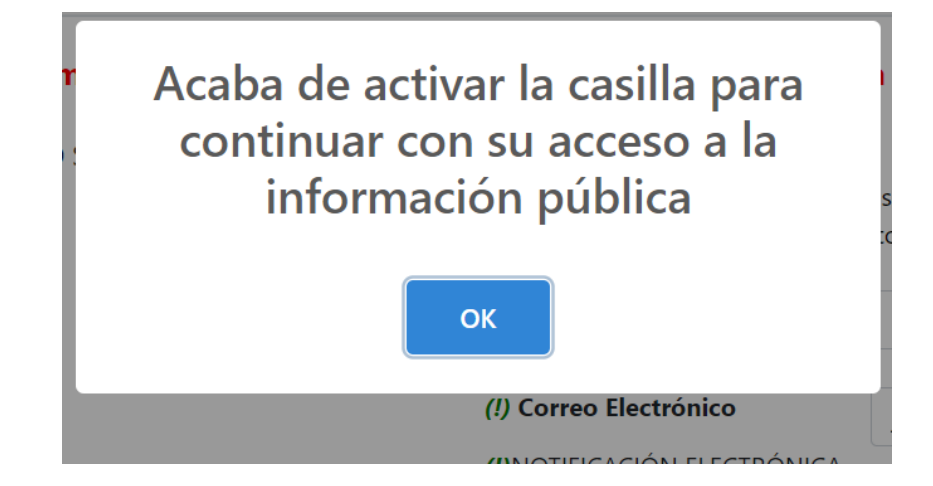

Luego deberá completar los datos del formulario que se le piden:

| 🛛 Debera de marcar esta casilla de ve                                                                                                    | erificación sie          | mpre y cuando el tramite qu             | e va registrar corresponde                                          | e a una solicit                       | tud de Acceso a la Información Pública                                                             |
|----------------------------------------------------------------------------------------------------|--------------------------|-----------------------------------------|---------------------------------------------------------------------|---------------------------------------|----------------------------------------------------------------------------------------------------|
| I. IDENTIFICACIÓN DEL SOLICITANTE:                                                                                                    |                          |                                         |                                                                     |                                       |                                                                                                    |
| <ul> <li>Persona Natural</li> <li>Persona Jurídica</li> </ul>                                                                                                    |                          |                                         | Para dar respuesta a su documen<br>puede modificarlos en este mom   | to se usarán los s<br>ento:           | iguientes datos. Si lo considera necesario, usted                                                  |
|                                                                                                    |                          |                                         | Celular                                                             | 991703184                             |                                                                                                    |
|                                                                                                    |                          |                                         | (!) Correo Electrónico                                              | ieffrv1406@a                          | mail.com                                                                                           |
|                                                                                                    |                          |                                         | (I)NOTIFICACIÓN ELECTRÓNICA                                         | , , -,                                |                                                                                                    |
|                                                                                                    |                          |                                         | Recibirás las notificaciones a                                      | este correo elec                      | trónico, siendo su responsabilidad asegurar la                                                     |
|                                                                                                    |                          |                                         | disponibilidad y correcto funci                                     | ionamiento, con                       | forme a lo dispuesto en la Sexta Disposición                                                       |
|                                                                                                    |                          |                                         | Complementaria Final del Decret                                     | to Legislativo N°                     | 1511. Al registrar su dirección electrónica (correo)                                               |
|                                                                                                    |                          |                                         | otorgas la autorizacion expresa<br>emergencia sanitaria y la emerge | para continuar o<br>ncia nacional cor | on la notificación electronica, incluso finalizada la<br>norme al artículo 20.4 de la Lev Nº 27444 |
| Departamento Actual de Domicilio(*)                                                                                                    |                          | Provincia Actual de Domicilio(*)        | emergencia santana y la emerge                                      | Distrito Actual                       | de Domicilio(*)                                                                                    |
| SELECCIONE                                                                                                    |                          | SELECCIONE                              |                                                                     | SELECCIONE                            |                                                                                                    |
| Dirección Domicilio Actual                                                                                                    |                          |                                         | Referencia de Domicilio Actual                                      |                                       |                                                                                                    |
|                                                                                                    |                          | ĥ                                       |                                                                     |                                       | Æ                                                                                                  |
| Av./ Jr./ Calle / Pasaje :(*)                                                                                                    |                          | N°/ Dpto./ Interior:(*)                 |                                                                     | Urbanización(                         | *)                                                                                                 |
| Ingrese su Av./Jr./Calle/ Pasaje                                                                                                    |                          | Ingrese su número de dirección          | actual                                                              | Ingrese su ur                         | banización                                                                                         |
|                                                                                                    |                          |                                         |                                                                     |                                       |                                                                                                    |
| II. DATOS DEL DOCUMENTO A PRESEN                                                                                                    | TAR:                     |                                         |                                                                     |                                       |                                                                                                    |
| Dependencia de destino en el INPE (*)                                                                                                    | Tipo de docun            | nento a presentar (*)                   | Número del documento a prese                                        | entar (*)                             | Nro. de Folios:(*)                                                                                 |
| SELECCIONE                                                                                                    | SELECCIONE               |                                         | Escriba SN en caso su documer                                       | nto no cuente (                       | 0                                                                                                  |
| (Señalar de forma concreta y precisa el pedido<br>Asunto y/o Detalle del documento (*)                                                                            | de información,          | según lo establecido en el literal d    | ) del artículo 10 del Reglamento                                    | de la Ley N° 27                       | 806).                                                                                              |
| Ingrese Asunto del Documento                                                                                                    |                          |                                         |                                                                     |                                       |                                                                                                    |
| (*) Información mínima requerida y/u obligator<br><i>Leyenda:</i><br>Los anexos permiten subir archivos con las sigu                                              | ria<br>Jientes extensior | res: .pdf, .png, .jpg, .jpeg, .doc, .do | cx, .xls, .xlsx, .zip, .rar                                         |                                       |                                                                                                    |
| El documento adjunto que sera en formato PDF, d<br>Datos Personales / RUC de la institución<br>Dirección<br>Correo electrónico / Correo institucional<br>Telefóno | lebera de contene        | er los siguientes datos:                |                                                                     |                                       |                                                                                                    |
| Firma original o firma digital<br>Nota Importante: En caso el documento PDF adj                                                                                   | untado no cumpla         | a con los requisitos mencionados, en    | tonces sera observado.                                              |                                       |                                                                                                    |
| En caso ingresar su solicitud de Acceso a la Info                                                                                                    | ormación Pública         | a, el adjuntar un documento princip     | oal y adjuntos sera opcional.                                       |                                       |                                                                                                    |

| Adjuntar Documento Principal: (El tamaño límite es 20MB. El archivo debe tener formato PDF) |              |
|---------------------------------------------------------------------------------------------|--------------|
| Seleccionar Archivo                                                                         | $\mathbf{x}$ |
| Adjuntar Anexo 1: (El tamaño límite es 30MB)                                                |              |
| Seleccionar Archivo                                                                         |              |
| Adjuntar Anexo 2: (El tamaño límite es 5MB)                                                 |              |
| Seleccionar Archivo                                                                         |              |
| Adjuntar Anexo 3: (El tamaño límite es 5MB)                                                 |              |
| Seleccionar Archivo                                                                         |              |
| Adjuntar Anexo 4: (El tamaño límite es 5MB)                                                 |              |
| Seleccionar Archivo                                                                         | $\otimes$    |
| Adjuntar Anexo 5: (El tamaño límite es 5MB)                                                 |              |
| Seleccionar Archivo                                                                         | ×            |
|                                                                                             |              |

□ Acepto la politica de privacidad

Declaro bajo juramento que la información brindada es verdadera, asumiendo la responsabilidad civil o penal en caso se verifique que sea falsa o inexacta.

#### **Consideraciones:**

En caso de que el requerimiento lo vaya a hacer por encargo de una persona jurídica, deberá de activar el ckeck de persona jurídica e ingresar los datos para que sean validados.

| I. IDENTIFICACIÓN DEL SOLICITANTE:                             |                |
|----------------------------------------------------------------|----------------|
| <ul> <li>Persona Natural</li> </ul>                            |                |
| Persona Jurídica                                               |                |
| *Información complementaria solo si el trámite es para una per | rsona jurídica |
| RUC                                                            | ,<br>          |
| Ingrese Número de RUC                                          | Validar RUC    |
| Razon Social                                                   |                |
| Razon Social                                                   |                |
|                                                                |                |
| Dirección Fiscal                                               |                |

Para que el registro sea válido, deberán de ingresar el numero de RUC de la empresa o entidad y luego dar clic en el botón Validar RUC. Si todo es correcto, el sistema le devolverá la razón social y dirección fiscal.

Sobre la información de contacto, el sistema por defecto le muestra el correo y celular que se usaron para crear el usuario, sin embargo, el sistema permite cambiar la información de contacto solo para el trámite que se está registrando.

# Oficina de Sistemas de la Información Para dar respuesta a su documento se usarán los siguientes datos. Si lo considera necesario, usted puede modificarlos en este momento: Celular (/) Correo Electrónico (/) Correo Electrónico (/) NOTIFICACIÓN ELECTRÓNICA Recibirás las notificaciones a este correo electrónico, siendo su responsabilidad asegurar la disponibilidad y correcto funcionamiento, conforme a lo dispuesto en la Sexta Disposición Complementaria Final del Decreto Legislativo N° 1511. Al registrar su dirección electrónica (correo) otorgas la autorización expresa para continuar con la notificación electrónica, incluso finalizada la emergencia sanitaria y la emergencia nacional, conforme al artículo 20.4 de la Ley N° 27444.

Sobre la dependencia de donde enviar su requerimiento, el sistema le mostrara el listado de Dependencias del INPE disponibles para recepcionar su solicitud.

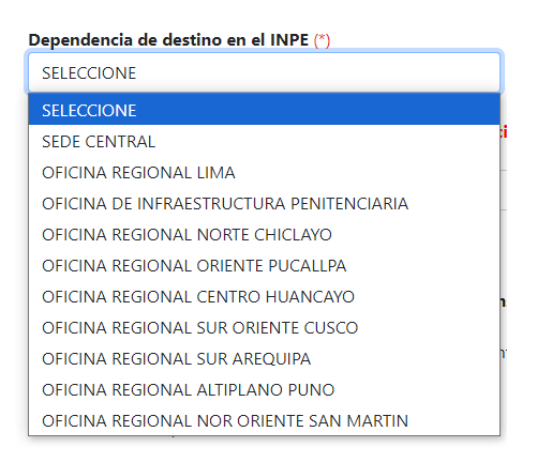

Sobre los folios, estos serán el numero de paginas de los documentos que vamos a adjuntar.

Para que se pueda dar una buena respuesta al ciudadano es necesario que se seleccione la forma de entrega correcta.

El **área / oficina** es opcional puesto que si no sabemos a donde debemos referirnos, el sistema termite dejarlo en blanco

|     | Forma de entrega(*)  |
|-----|----------------------|
|     | [Seleccionar opción] |
|     | [Seleccionar opción] |
| (Se | COPIA SIMPLE         |
| Asi | CD                   |
| I   | CORREO ELECTRONICO   |
|     | OTRO                 |
| /*1 |                      |

Para el caso de solicitud de acceso a la información pública, el sistema no obliga a adjuntar un archivo principal sin embargo se puede utilizar como anexos.

Para poder registrar la solicitud, se debe aceptar las políticas de privacidad y la declaración de bajo juramento.

Acepto la politica de privacidad
Declaro bajo juramento que la información brindada es verdadera, asumiendo la responsabilidad civil o penal en caso se verifique que sea falsa o inexacta.

Solo cuando se activen ambas casillas, el botón de enviar se activará.

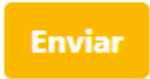

Una vez que se halla registrado la solicitud, se mostrara el cuadro de registro satisfactorio con la posibilidad de poder descargar la constancia de envió.

| Documento enviado satisfactoriamente                                                                 |
|----------------------------------------------------------------------------------------------------|
| Estimado ciudadano(a):                                                                               |
| "Usted ha iniciado un nuevo trámite en la Mesa de Partes Virtual del INPE, con los siguientes datos: |
| Dependencia de destino: SEDE CENTRAL                                                                 |
| Tipo de Documento: SOLICITUD                                                                         |
| Número de Documento: carta 001                                                                       |
| Asunto: solicito grabaciones de visitas                                                              |
| Cantidad de archivos enviados: 0                                                                     |
| Se ha generado el número de trámite: 2024-000024                                                     |
| Estado del trámite: PENDIENTE DE VALIDACION                                                          |
| Aceptar                                                                                              |
| Ver constancia                                                                                       |

Si se desea descargar la constancia se puede dar clic en el botón Ver constancia.

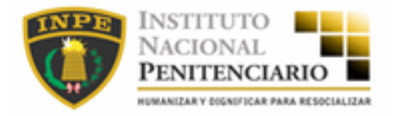

#### Constancia de envío de documento

| Solicitante                      | : |                                 |
|----------------------------------|---|---------------------------------|
| Número de Documento de Identidad | : |                                 |
|                                  |   |                                 |
| Razon Social                     | : |                                 |
| Ruc                              | : |                                 |
| Número de trámite :              |   | 2024-000024                     |
| Dependencia destino :            |   | SEDE CENTRAL                    |
| Tipo de documento                | : | SOLICITUD                       |
| Número de documento              | : | CARTA 001                       |
| Asunto                           | : | SOLICITO GRABACIONES DE VISITAS |
| Cantidad de archivos enviados    | : | 0                               |
| Estado del trámite               | : | PENDIENTE DE VALIDACION         |
| Fecha del trámite                | : | 9/09/2024 15:21:00              |

En adición a la constancia, el sistema también notifica del registro al ciudadano en la bandeja que ha consignado en información de contacto

| Registro de documento e                                                    | en la Mesa de Partes Digital del INPE 🔉 Recibidos 🛪                    |                         |
|----------------------------------------------------------------------------|------------------------------------------------------------------------|-------------------------|
| 5                                                                          | 5                                                                      |                         |
| Instituto Nacional Penitenciario - IN<br>para mí 👻                         | PE <notificaciones_inpe@inpe.gob.pe></notificaciones_inpe@inpe.gob.pe> | 15:21 (hace 12 minutos) |
| Estimado ciudadano(a):                                                     |                                                                        |                         |
|                                                                            |                                                                        |                         |
| Usted ha iniciado un nuevo trámite en la                                   | a Mesa de Partes Digital del INPE, con los siguientes datos:           |                         |
| Razon Social:                                                              |                                                                        |                         |
| RUC:                                                                       |                                                                        |                         |
| Dependencia de destino:                                                    | SEDE CENTRAL                                                           |                         |
| Tipo de Documento:                                                         | SOLICITUD                                                              |                         |
| Número de Documento:                                                       | CARTA 001                                                              |                         |
| Asunto:                                                                    | SOLICITO GRABACIONES DE VISITAS                                        |                         |
| Cantidad de archivos enviados:                                             | 0                                                                      |                         |
| Se ha generado el número de trámite                                        | ■: 2024-000024                                                         |                         |
| Estado del trámite:                                                        | PENDIENTE DE VALIDACION                                                |                         |
| Si desea consultar el estado de su trám                                    | ite ingrese al siguiente link:                                         |                         |
| http://mesadepartes.inpe.gob.pe/ .                                         |                                                                        |                         |
| Atte,                                                                      |                                                                        |                         |
| INSTITUTO<br>NACIONAL<br>PENITENCIARIO<br>RUMANZAR V DIEMIFICAN FARA RESOC |                                                                        |                         |
| $( \leftarrow$ Responder) $( \rightarrow$ Reenviar                         | )                                                                      |                         |

Consultar Solicitudes Para ver el estado de las solicitudes que se han registrado puede dar clic en la opción Consultas.

| 🚨 REC | GISTRO Q          | CONSULTAS              |                            | F                       | REGISTRO DE DOCI        | JMENTOS A                            | DMINISTRATI        | vos           |                    |             |                                                                                                    |
|-------|-------------------|------------------------|----------------------------|-------------------------|-------------------------|--------------------------------------|--------------------|---------------|--------------------|-------------|----------------------------------------------------------------------------------------------------|
|       | Número de Tra     | imite                  | Ingresar Número de         | e Trámite               | CRIT<br>Tipo de do      | ERIOS DE BÚSQUE<br>cumento a present | DA<br>ar           | [Seleccion    | ar opción]         | Q, Buscar   |                                                                                                    |
| D     | Tipo<br>Pocumento | Número de<br>Documento | 11 Número de<br>Trámite 11 | Número de<br>Expediente | Estado<br>Trámite       | Dependencia <sup>11</sup>            | Fecha Trámite 11   | Transparencia | Forma<br>Entrega   | Acciones 11 |                                                                                                    |
|       | SOLICITUD         | carta 001              | 2024-000024                |                         | PENDIENTE DE VALIDACION | SEDE CENTRAL                         | 9/09/2024 15:21:00 | SI            | CORREO ELECTRONICO | 2 🖻         |                                                                                                    |
|       | SOLICITUD         | carta001               | 2024-000023                | exp2024-001/INPE        | ATENDIDO                | SEDE CENTRAL                         | 5/09/2024 14:45:00 | SI            | OTRO -> USB        | ₩r          | Documento de respuesta:                                                                                                    |
|       | SOLICITUD         | doc001-2024            | 2024-000022                |                         | PENDIENTE DE VALIDACION | SEDE CENTRAL                         | 5/09/2024 10:27:00 | SI            | COPIA SIMPLE       | r 🗗         |                                                                                                    |
|       | OFICIO            | SN                     | 2024-000020                | exp001-2024             | ATENDIDO                | SEDE CENTRAL                         | 5/09/2024 08:48:00 | SI            | CORREO ELECTRONICO | ₽           | Documento de respuesta:           FORMATO SIP-RVL-00:           ELECCIONES PDP 2024           FORMATO SIP-RVL-00:           reporte usuarios bande |

Los estados de su solicitud son los siguientes:

Pendiente de Validación: Estado inicial cuando se registran las solicitudes

**En Proceso:** Cuando su documento ha sido validado por el área de tramite y esta en espera de ser atendido

Atendido: Cuando su requerimiento ha sido atendido.

# 5. Ficha de Solicitud

Para ver la ficha de solicitud el ciudadano deberá de dar clic, de la columna de

acciones en el botón Ver ficha de solicitud.

Luego de ello se le mostrará el reporte, el cual podrá descargar o imprimir.

| a del Solicitud        |                    |                                                                                                    |                     |                                  |                                    |                       |
|------------------------|--------------------|----------------------------------------------------------------------------------------------------|---------------------|----------------------------------|------------------------------------|-----------------------|
| ∃ rpt_fichasolicit     | ud                 | 1 / 1   -                                                                                                    | 93%                 | +   🗊 <                          | න                                  | ± ē                   |
|                        |                    |                                                                                                    |                     |                                  |                                    |                       |
|                        |                    | Ainisterio de Justicia                                                                                                    |                     |                                  | INSTITUTO<br>Nacional<br>Penitenci |                       |
|                        |                    |                                                                                                    |                     | -                                | HUMANIZAR V GHUNIFICAN             | FARA REDELALIZAS      |
| FORMULARIO             | SOLIC<br>PÚBLI     | ITUD DE ACCESO A LA                                                                                                    | INFOR               | MACIÓN                           |                                    | Uso de mesa de partes |
| N° 2024-000024         | Texto Ú            | nico Ordenado de la Ley                                                                                                    | / N° 278            | 06,Ley de                        |                                    |                       |
|                        | Transpa<br>por Dec | arencia y Acceso a la Info<br>reto Supremo Nº 043-20                                                                                                    | ormaciór<br>003-PCN | n Pública aprol<br>1. D.L. 1353. | bado                               |                       |
|                        |                    |                                                                                                    |                     | ., <u></u>                       |                                    |                       |
| I. FUNCIONARIO R       |                    |                                                                                                    | FORMA               | CION                             |                                    |                       |
| II. DATOS DEL SOL      |                    |                                                                                                    |                     |                                  |                                    |                       |
| Apellidos y Nombre     | s / Razon S        | Social /                                                                                                    |                     | Documento                        | de Identida                        | d: DNI-LM-CE-Otro     |
|                        |                    |                                                                                                    |                     |                                  |                                    | DNI/LE                |
|                        |                    |                                                                                                    |                     |                                  |                                    |                       |
| Domicilio:             |                    |                                                                                                    |                     |                                  |                                    |                       |
| Av. / Jr. / Calle / Pa | saje:              | N° / Dpto. / Interior:                                                                                                    |                     | Urbanizació                      | ón:                                |                       |
| Distritor              |                    |                                                                                                    |                     |                                  | Dementerin                         |                       |
|                        |                    |                                                                                                    |                     |                                  |                                    | ento:                 |
| Teléfono filo o mós    | /il·               | UALLAU                                                                                                    | Corr                | en electrónico                   | - CALLAO                           |                       |
|                        |                    |                                                                                                    |                     | ee electronico                   | <i>.</i>                           |                       |
|                        |                    | (Expresión concreta y pr                                                                                                    | ecisa del           | nedido)                          |                                    |                       |
|                        |                    | and a series of a series of a |                     | pouluoj                          |                                    |                       |
| solicito grabaciones   | COP VISITAS        |                                                                                                    |                     |                                  |                                    |                       |